# How to Set Your Canvas ID & Password

#### Go to $\rightarrow$ <u>TrueYou.nebraska.edu</u>

Once you have claimed your identity, from the two emails sent after the application process, complete the following steps.

-Select 'Login' from the top right corner of your screen.

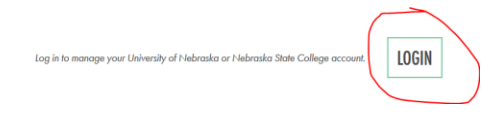

## -Click on 'TrueYou Identity Manager'

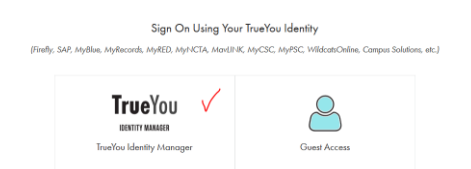

-Login using your NUID and Password

-From the Account Services Screen Select 'Change Password'

### Account Services

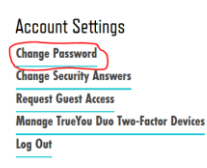

-Your Account ID is next to the RED 'N' example: jdoe14 (write this down),

A. **Select** the bubble next to the **RED** 'N'

B. Enter a new password: *Passwords must be at least 8 characters long, and contain upper and lowercase letters, numbers, and special characters.* 

C. Click the Green 'Change Password' button

|    |                  | -                              |                                                               |
|----|------------------|--------------------------------|---------------------------------------------------------------|
|    | <b>True</b> You  | Account ID:                    | 12345678                                                      |
|    | ACCOUNTS         | TrueYou<br>Use this account to | sign up for classes, view pay stubs in Firefly                |
|    |                  | Account ID:                    | Jdoe14                                                        |
| 0  |                  | University of Nel              | braska–Lincoln                                                |
|    |                  | Use this account to            | access Canvas, UNL Email, Box                                 |
|    |                  |                                |                                                               |
| Ľ  | hange Your       | Password                       |                                                               |
| Pe | asswords must be | at least 8 characte            | ers long, and contain upper and lowercase letters, numbers, a |

| New Password        | ••••• |  |
|---------------------|-------|--|
| onfirm New Password |       |  |

## When completed correctly, you will this screen

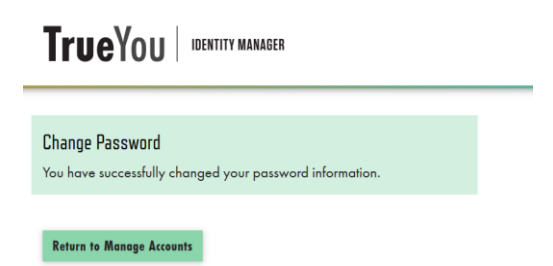

You may now **visit** <u>canvas.unl.edu</u> enter your Account ID and Password, some courses may not be loaded to your account until the first day of classes or 48 business hours after enrollment is complete.

If you are unable to login, please contact the helpdesk @ 866-472-3970.